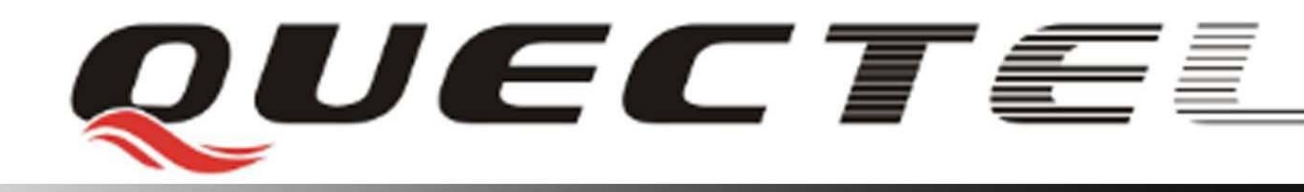

# GSM 无线通信模块

# M33模块 Camera AT命令手册

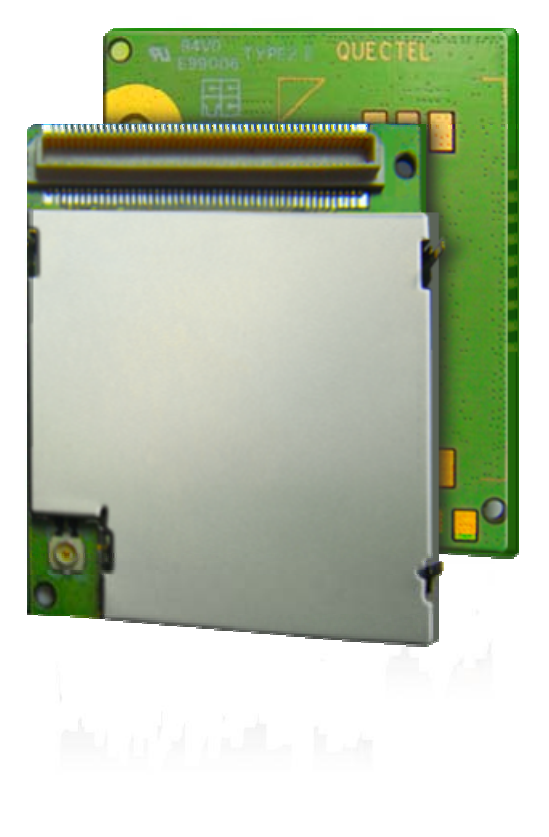

| 文档名 | M33 模块 CAMERA AT 命令手册 |
|-----|-----------------------|
| 版本  | 1.0                   |
| 日期  | 2010-6-12             |
| 状态  | 正式发布                  |

版权:

版权所有 ©上海移为通信技术有限公司 2010。 保留一切权利。

Copyright © Quectel Wireless Solutions Co., Ltd. 2010

非经本公司书面许可,任何单位和个人不得擅自摘抄、复制本文档内容的部分或全部,并不得以任何形式传播。

# 目录内容

| 目录内容                              | 2  |
|-----------------------------------|----|
| 0. 修改记录                           | 4  |
| 1. 概要                             | 5  |
| 1.1. 参考                           | 5  |
| 1.2. 缩略语                          | 5  |
| 2. Camera AT命令                    | 6  |
| 2.1. 概述                           | 6  |
| 2.2. 命令详细描述                       | 6  |
| 2.2.1. AT+QCAMON 打开Camera         | 6  |
| 2.2.2. AT+QCAMOFF 关闭Camera        | 7  |
| 2.2.3. AT+QCAMSIZE 配置JPEG图片大小     | 8  |
| 2.2.4. AT+QCAMQUA 配置JPEG图片压缩率     | 9  |
| 2.2.5. AT+QCAMEFF 配置图像模式          | 9  |
| 2.2.6. AT+QCAMMODE 设置场景模式         | 10 |
| 2.2.7. AT+QCAMBRT 设置亮度            | 11 |
| 2.2.8. AT+QCAMCRT 设置对比度           | 12 |
| 2.2.9. AT+QCAMFLIP 设置镜像和颠倒        | 12 |
| 2.2.10. AT+QCAMSOT 捕获单张JPEG图片     | 13 |
| 2.2.11. AT+QCAMMSOT 捕获多张JPEG图片    | 14 |
| 2.2.12. AT+QCAMAVI 录制AVI          | 15 |
| 2.2.13. AT+QCAMSTOP 停止拍照或录制       | 16 |
| 2.2.14. AT+QCAMI2C通过I2C直接操作Sensor | 17 |
| 2.2.15. AT+QCAMCHK 检查Sensor是否存在   | 17 |
| 2.2.16. AT+QCAMLST 列出配置列表         | 18 |
| 2.2.17. AT+QCAMSEL 选择配置           | 19 |
| 2.2.18. AT+QCAMCFG 配置SIF和修改配置名称   | 19 |
| 2.2.19. AT+QCAMREG 配置命令组          | 21 |
| 2.2.20. AT+QCAMSAV保存当前配置          | 22 |
| 2.2.21. AT+QCAMNEW新增配置            | 22 |
| 2.2.22. AT+QCAMCPY复制配置            | 23 |
| 2.2.23. AT+QCAMDEL删除配置            | 23 |
| 3. 错误号描述                          | 25 |
| 4. Camera Sensor配置                | 26 |
| 4.1. 创建新配置                        | 26 |
| 4.2. 使用AT+QCAMI2C配置Sensor         | 27 |
| 5. Examples                       | 28 |
| 5.1. 检查Sensor是否存在                 | 28 |
| 5.2. 单张拍照                         | 30 |
| 5.3. 多张连拍                         | 31 |
| 5.4. SD卡录像                        | 32 |

| 5.5. RAM拍照,彩信发送             |    |
|-----------------------------|----|
| 5.6. UFS拍照,彩信发送             | 34 |
| 5.7. SD拍照,彩信发送              | 35 |
| 5.8. RAM拍照,转存到SD卡           |    |
| 5.9. RAM连拍,然后将RAM所有文件转存到SD卡 |    |

# **0.** 修改记录

| 版本  | 日期        | 作者     | 修改内容记录 |
|-----|-----------|--------|--------|
| 1.0 | 2010-6-12 | 辛健, 李红 | 初始版本   |

# 1. 概要

Quectel M33模块提供照相、MMS(彩信)、FTP、SMTP等功能。该文档主要描述照相 相关功能。用户可以通过命令捕获单张JPEG图片,或捕获多张JPEG图片,或录像。拍照后 的文件可以选择存储在模块内置Flash的UFS目录中,或内存文件中,或SD卡的Picture目录 下;存储在内存中的文件可以复制到SD卡中保存;同时这些文件可以通过FILE操作命令从 串口读出来;这些文件也可以使用模块内置的MMS(彩信)、FTP或者SMTP命令发送出去。

MMS彩信功能AT commands见文档[1] GSM\_MMS \_ATC。FTP功能AT commands见文 档[2] GSM\_FTP \_ATC。SMTP功能AT commands见文档[3] GSM\_SMTP\_ATC。文件操作相 关AT commands见文档[4] GSM\_FILE\_ATC。

#### 1.1.参考

#### 表 1: 参考文档表

| 序号  | 文档名               | 备注          |
|-----|-------------------|-------------|
| [1] | GSM_MMS_ATC       | 彩信相关命令手册    |
| [2] | GSM_FTP_ATC       | FTP 相关命令手册  |
| [3] | GSM_SMTP_ATC      | SMTP 相关命令手册 |
| [4] | GSM_FILE_ATC      | 文件相关命令手册    |
| [5] | M33_ATC           | 标准模块命令手册    |
| [6] | GSM 模块 MMS 命令操作指导 | 彩信命令操作指导    |
| [7] | GSM 模块 MMS 命令应用指导 | 彩信命令应用指导    |

#### 1.2. 缩略语

#### 表 2: 缩略语

| 缩略语    | 描述                                          |
|--------|---------------------------------------------|
| AVI    | 视频文件的一种格式。模块内置的录像功能录制的文件是AVI格式,并            |
|        | 使用JPEG的压缩方式                                 |
| MMS    | Multimedia Message Service。彩信服务             |
| Sensor | Camera 图像传感器                                |
| SIF    | 模块Sensor接口。包含图像处理功能和Sensor接口功能              |
| UFS    | User File Storage。这些文件存储在模块Flash文件系统的UFS目录下 |
| RAM文件  | 文件以内存方式存储                                   |
| SD文件   | 文件存储在SD卡的Picture目录下                         |

# 2. Camera AT 命令

本节描述M33 Camera模块提供的AT命令。

#### 2.1. 概述

| AT命令              | 概述              | 命令执行状态要求   |   |
|-------------------|-----------------|------------|---|
| AT+QCAMON         | 打开Camera        |            |   |
| AT+QCAMOFF        | 关闭Camera        |            |   |
| AT+QCAMSIZE       | 配置JPEG图片大小      | Camera ON  |   |
| AT+QCAMQUA        | 配置JPEG图片压缩率     | Camera ON  |   |
| AT+QCAMEFF        | 配置图像模式          | Camera ON  |   |
| AT+QCAMMODE       | 设置场景模式          | Camera ON  |   |
| AT+QCAMBRT        | 设置亮度            | Camera ON  |   |
| AT+QCAMCRT        | 设置对比度           | Camera ON  |   |
| AT+QCAMFLIP       | 设置镜像和颠倒         | Camera ON  |   |
| AT+QCAMSOT        | 捕获单张JPEG图片      | Camera ON  | h |
| AT+QCAMMSOT       | 捕获多张JPEG图片      | Camera ON  |   |
| <u>AT+QCAMAVI</u> | 录制AVI           | Camera ON  |   |
| AT+QCAMSTOP       | 停止拍照或录制         | Camera ON  |   |
| AT+QCAMI2C        | 通过I2C直接操作Sensor | Camera ON  |   |
| AT+QCAMCHK        | 检查Sensor是否存在    |            |   |
| AT+QCAMLST        | 列出配置列表          |            |   |
| AT+QCAMSEL        | 选择配置            | Camera OFF |   |
| AT+QCAMCFG        | 配置SIF和修改配置名称    | Camera OFF |   |
| AT+QCAMREG        | 配置命令组           | Camera OFF |   |
| AT+QCAMSAV        | 保存当前配置          | Camera OFF |   |
| AT+QCAMNEW        | 新增配置            | Camera OFF |   |
| AT+QCAMCPY        | 复制配置            | Camera OFF |   |
| AT+QCAMDEL        | 删除配置            | Camera OFF | 1 |

#### 2.2. 命令详细描述

#### 2.2.1. AT+QCAMON 打开 Camera

#### AT+QCAMON 打开Camera

| Response                                                                                       |                                                                                                    |  |  |
|------------------------------------------------------------------------------------------------|----------------------------------------------------------------------------------------------------|--|--|
| +QCAMON: (16-640),(8-480),(1-63),(0,1,2,3,6)                                                   |                                                                                                    |  |  |
|                                                                                                |                                                                                                    |  |  |
| OK                                                                                             |                                                                                                    |  |  |
| Response                                                                                       |                                                                                                    |  |  |
| OK                                                                                             |                                                                                                    |  |  |
|                                                                                                |                                                                                                    |  |  |
| 执行失败,返                                                                                         | 四:                                                                                                    |  |  |
| +CME ERRC                                                                                      | DR: <err></err>                                                                                                    |  |  |
| Parameter                                                                                      |                                                                                                    |  |  |
| <capwidth></capwidth>                                                                          | 设置捕获图像宽度,范围为16到640。请参考                                                                                                    |  |  |
|                                                                                                | <u>AT+QCAMSIZE</u> 命令                                                                                                    |  |  |
| <capheight></capheight>                                                                        | 设置捕获图像高度,范围为8到480。请参考                                                                                                    |  |  |
|                                                                                                | <u>AT+OCAMSIZE</u> 命令                                                                                                    |  |  |
| <capratio></capratio>                                                                          | 设置图像压缩率,范围为1到63。请参考                                                                                                    |  |  |
|                                                                                                | <u>AT+QCAMQUA</u> 命令                                                                                                    |  |  |
| <effectmode></effectmode>                                                                      | 设置图像模式,范围为(0,1,2,3,6)。请参考                                                                                                    |  |  |
|                                                                                                | AT+QCAMEFF命令                                                                                                    |  |  |
| Response                                                                                       |                                                                                                    |  |  |
| OK                                                                                             |                                                                                                    |  |  |
| 执行生败。近                                                                                         |                                                                                                    |  |  |
| 执行失败,返回:                                                                                       |                                                                                                    |  |  |
| +CME ERROR: <err></err>                                                                        |                                                                                                    |  |  |
| 打开Camera, 使用默认配直参数为:                                                                           |                                                                                                    |  |  |
| $\langle \text{capwidth} \rangle = 640$                                                        |                                                                                                    |  |  |
| <capiteig< th=""><th colspan="3"><math>\langle capnetgnt \rangle = 480</math></th></capiteig<> | $\langle capnetgnt \rangle = 480$                                                                                                    |  |  |
| $\langle capitallo \rangle = 10$                                                               |                                                                                                    |  |  |
| Note:                                                                                          |                                                                                                    |  |  |
| <ul> <li>● 该命令</li> </ul>                                                                      | 运行过程中,将对SIF和Sensor进行上电和初始                                                                                                    |  |  |
| 化。运                                                                                            | 行前必须先指定好正确的配置参考                                                                                                    |  |  |
| AT+OC                                                                                          | MSEL命令指定当前配置。                                                                                                    |  |  |
| ● 当处于前                                                                                         | ● 当处于配置编辑状态时不能讲行打开Camera操作。                                                                                                    |  |  |
|                                                                                                | Response<br>+QCAMON:<br>OK<br>Response<br>OK<br>执行失败,返<br>+CME ERRO<br>Parameter<br><capwidth><br/><capheight><br/><capratio><br/><effectmode><br/>Response<br/>OK<br/>执行失败,返<br/>+CME ERRO<br/>打开Camera,<br/><capwidt<br><caparatio<br><caparatio<br><caparati< td=""></caparati<></caparatio<br></caparatio<br></capwidt<br></effectmode></capratio></capheight></capwidth> |  |  |

#### 2.2.2. AT+QCAMOFF 关闭 Camera

| AT+QCAMOFF 关闭Camera |                         |
|---------------------|-------------------------|
| Execution Command   | Response                |
| AT+ QCAMOFF         | OK                      |
|                     |                         |
|                     | 执行失败,返回:                |
|                     | +CME ERROR: <err></err> |
|                     | Note:                   |

|           | 该命令运行过程中,将关闭对Sensor的供电。 |
|-----------|-------------------------|
| Reference |                         |

#### 2.2.3. AT+QCAMSIZE 配置 JPEG 图片大小

| AT+QCAMSIZE 配置JPEG图                | 片大小                                                                    |  |  |
|------------------------------------|------------------------------------------------------------------------|--|--|
| Test Command                       | Response                                                               |  |  |
| AT+QCAMSIZE=?                      | +QCAMSIZE: (16-640),(8-480)                                            |  |  |
|                                    |                                                                        |  |  |
|                                    | ОК                                                                     |  |  |
| Read Command                       | Response                                                               |  |  |
| AT+QCAMSIZE?                       | +QCAMSIZE: <capwidth>,<capheight></capheight></capwidth>               |  |  |
|                                    |                                                                        |  |  |
|                                    | ОК                                                                     |  |  |
|                                    |                                                                        |  |  |
|                                    | 执行失败,返回:                                                               |  |  |
|                                    | +CME ERROR: <err></err>                                                |  |  |
|                                    | Parameter                                                              |  |  |
|                                    | See Write Command                                                      |  |  |
| Write Command                      | Response                                                               |  |  |
| AT+QCAMSIZE= <capwidth></capwidth> | ОК                                                                     |  |  |
| , <capheight></capheight>          | 执行生败、近回                                                                |  |  |
|                                    | 从1] 天败,返回:                                                             |  |  |
|                                    | +CME ERROR: <err></err>                                                |  |  |
|                                    | Parameter                                                              |  |  |
|                                    | <capwidth> 反直捕获JPEG图方见度, 氾固为10到040,<br/>股门店为C40, 过至立伍为10的位数</capwidth> |  |  |
|                                    | 款以值为040。往息公须为10的信数                                                     |  |  |
|                                    | Capheight> 议直油扒JFEO图月间反, 把回入6到400,<br>野门估为420, 注音必须为2的位数               |  |  |
| Reference                          | Note·                                                                  |  |  |
| Kelefence                          | ● 要求在 <b>Camera ON</b> 状态下才能运行。                                        |  |  |
|                                    | ● 委称在 <u>canvidth</u> 入和< <u>canbright</u> >推差值加下·                     |  |  |
|                                    | 640 x 480 VGA                                                          |  |  |
|                                    | 528 x 384 DCIF                                                         |  |  |
|                                    | 352 x 288 CIF                                                          |  |  |
|                                    | 320 x 240 QVGA                                                         |  |  |
|                                    | 320 x 200 CGA                                                          |  |  |
|                                    | 176 x 144 QCIF                                                         |  |  |
|                                    | 160 x 128                                                              |  |  |
|                                    | 128 x 96 sub-QCIF                                                      |  |  |

#### 2.2.4. AT+QCAMQUA 配置 JPEG 图片压缩率

| AT+QCAMQUA 配置JPEG                 | 图片压缩率                                        |  |  |
|-----------------------------------|----------------------------------------------|--|--|
| Test Command                      | Response                                     |  |  |
| AT+QCAMQUA=?                      | +QCAMQUA: (1-63)                             |  |  |
|                                   |                                              |  |  |
|                                   | ОК                                           |  |  |
| Read Command                      | Response                                     |  |  |
| AT+QCAMQUA?                       | +QCAMQUA: <capratio></capratio>              |  |  |
|                                   | ОК                                           |  |  |
|                                   | 执行失败,返回:                                     |  |  |
|                                   | +CME ERROR: <err></err>                      |  |  |
|                                   | Parameter                                    |  |  |
|                                   | See Write Command                            |  |  |
| Write Command                     | Response                                     |  |  |
| AT+QCAMQUA= <capratio></capratio> | ОК                                           |  |  |
|                                   |                                              |  |  |
|                                   | 执行失败,返回:                                     |  |  |
|                                   | +CME ERROR: <err></err>                      |  |  |
|                                   | Parameter                                    |  |  |
|                                   | <capratio> 设置JPEG图片压缩率,范围为1到63,默认</capratio> |  |  |
|                                   | 值为10                                         |  |  |
| Reference                         | Note:                                        |  |  |
|                                   | ● 要求在 <u>Camera ON</u> 状态下才能运行。              |  |  |
|                                   | ● 举例说明:设置图片分辨率为 640 x 480,拍摄同                |  |  |
|                                   | 一环境和物体,压缩率和文件大小、图像质量的大                       |  |  |
|                                   | 致关系如下:                                       |  |  |
|                                   | 当压缩率为10,获得的JPEG图片大约65Kbyte左右,                |  |  |
|                                   | 图像质量非常好。                                     |  |  |
|                                   | 当压缩率为21,获得的JPEG图片大约30Kbyte,图                 |  |  |
|                                   | 像质重较好。<br><u>水压像素水和。带得你要要</u> 会图出去去去你。       |  |  |
|                                   | 当压缩率为48, 获得的JPEG图片大小大约15Kbyte                |  |  |
|                                   | <b>左</b> 右, 图像顶重一般。                          |  |  |

#### 2.2.5. AT+QCAMEFF 配置图像模式

| AT+QCAMEFF 配置图像模式 |                       |
|-------------------|-----------------------|
| Test Command      | Response              |
| AT+QCAMEFF=?      | +QCAMEFF: (0,1,2,3,6) |
|                   |                       |
|                   | OK                    |

| Read Command                                                               | Response                            |                    |  |
|----------------------------------------------------------------------------|-------------------------------------|--------------------|--|
| AT+QCAMEFF?                                                                | +QCAMEFF: <effectmode></effectmode> |                    |  |
|                                                                            |                                     |                    |  |
|                                                                            | ОК                                  |                    |  |
|                                                                            |                                     |                    |  |
|                                                                            | 执行失败,返回                             | :                  |  |
|                                                                            | +CME ERROR:                         | <err></err>        |  |
|                                                                            | Parameter                           |                    |  |
|                                                                            | See Write Comm                      | and                |  |
| Write Command                                                              | Response                            |                    |  |
| AT+QCAMEFF= <effectmode< th=""><th>ОК</th><th></th><th></th></effectmode<> | ОК                                  |                    |  |
| >                                                                          |                                     |                    |  |
|                                                                            | 执行失败,返回                             | :                  |  |
|                                                                            | +CME ERROR:                         | : <err></err>      |  |
|                                                                            | Parameter                           |                    |  |
|                                                                            | <effectmode></effectmode>           | 设置图像模式             |  |
|                                                                            |                                     | <u>0</u> 正常,默认值    |  |
|                                                                            |                                     | 1 黑白色              |  |
|                                                                            |                                     | 2 SEPIA 老照片效果      |  |
|                                                                            |                                     | 3 NEGATIVE 反色效果    |  |
|                                                                            |                                     | 6 REDONLY          |  |
| Reference                                                                  | Note:                               |                    |  |
|                                                                            | 要求在 <b>Camera</b>                   | <u>DN</u> 状态下才能运行。 |  |

#### 2.2.6. AT+QCAMMODE 设置场景模式

| AT+QCAMMODE 设置场景模式         |                          |  |
|----------------------------|--------------------------|--|
| Test Command               | Response                 |  |
| AT+QCAMMODE=?              | +QCAMMODE: (1-4)         |  |
|                            |                          |  |
|                            | ОК                       |  |
| Read Command               | Response                 |  |
| AT+QCAMMODE?               | +QCAMMODE: <mode></mode> |  |
|                            |                          |  |
|                            | ОК                       |  |
|                            |                          |  |
|                            | 执行失败,返回:                 |  |
|                            | +CME ERROR: <err></err>  |  |
|                            | Parameter                |  |
|                            | See Write Command        |  |
| Write Command              | Response                 |  |
| AT+QCAMMODE= <mode></mode> | ОК                       |  |
|                            |                          |  |

|           | 执行失败,         | 返回:                               |
|-----------|---------------|-----------------------------------|
|           | +CME ERR      | OR: <err></err>                   |
|           | Parameter     |                                   |
|           | <mode></mode> | 场景模式                              |
|           |               | 1 50Hz灯光                          |
|           |               | 2 60Hz灯光                          |
|           |               | <u>3</u> 白天                       |
|           |               | 4 晚上                              |
| Reference | Note:         |                                   |
|           | ● 要求在         | E <mark>Camera ON</mark> 状态下才能运行。 |
|           | ● 该命令         | 令仅支持OV7725, OV7670两款Sensor, 其它    |
|           | Sensor        | r可以使用 <u>AT+QCAMI2C</u> 进行配置。     |
|           | -             |                                   |
|           |               |                                   |

#### 2.2.7. AT+QCAMBRT 设置亮度

|                                      | ×                                                                                                    |  |  |
|--------------------------------------|----------------------------------------------------------------------------------------------------|--|--|
| AT+QCAMBRT 设直亮度                      |                                                                                                    |  |  |
| Test Command                         | Response                                                                                                    |  |  |
| AT+QCAMBRT=?                         | +QCAMBRT: (1-3),(0-11)                                                                                                    |  |  |
|                                      |                                                                                                    |  |  |
|                                      | ОК                                                                                                    |  |  |
| Read Command                         | Response                                                                                                    |  |  |
| AT+QCAMBRT?                          | +QCAMBRT:<br>brightness>                                                                                                    |  |  |
|                                      |                                                                                                    |  |  |
|                                      | OK                                                                                                    |  |  |
|                                      | <b>共行生职</b> 55回                                                                                                    |  |  |
|                                      |                                                                                                    |  |  |
|                                      | +CME ERROR: <err></err>                                                                                                    |  |  |
|                                      | Parameter                                                                                                    |  |  |
|                                      | <br><br> |  |  |
| Write Command                        | Response                                                                                                    |  |  |
| AT+QCAMBRT= <operate>,&lt;</operate> | OK                                                                                                    |  |  |
| step>                                | 执行生政,近回                                                                                                    |  |  |
|                                      |                                                                                                    |  |  |
|                                      | +CME EKROK: <err></err>                                                                                                    |  |  |
|                                      |                                                                                                    |  |  |
|                                      | <operate> 操作力式</operate>                                                                                                    |  |  |
|                                      | I 增加 <step></step>                                                                                                    |  |  |
|                                      | 2 减小 <step></step>                                                                                                    |  |  |
|                                      | 3 且按赋值 <b><step></step></b>                                                                                                    |  |  |
|                                      | <step></step>                                                                                                    |  |  |
| Reference                            | Note:                                                                                                    |  |  |
|                                      | ● 要求在 <u>Camera ON</u> 状态下才能运行。                                                                                                    |  |  |
|                                      | ●                                                                                                    |  |  |

Sensor可以使用AT+QCAMI2C进行配置。

#### 2.2.8. AT+QCAMCRT 设置对比度

| AT+QCAMCRT 设置对比度                     |                                           |  |
|--------------------------------------|-------------------------------------------|--|
| Test Command                         | Response                                  |  |
| AT+QCAMCRT=?                         | +QCAMCRT: (1-3),(0-11)                    |  |
|                                      |                                           |  |
|                                      | ОК                                        |  |
| Read Command                         | Response                                  |  |
| AT+QCAMCRT?                          | +QCAMCRT: <contrast></contrast>           |  |
|                                      | <b>OK</b><br>执行失败,返回:                     |  |
|                                      | +CME ERROR: <err></err>                   |  |
|                                      | Parameter                                 |  |
|                                      | <contrast> 对比度, 值范围0-11, 默认值是3</contrast> |  |
| Write Command                        | Response                                  |  |
| AT+QCAMCRT= <operate>,&lt;</operate> | ОК                                        |  |
| step>                                |                                           |  |
|                                      | 执行失败,返回:                                  |  |
|                                      | +CME ERROR: <err></err>                   |  |
|                                      | Parameter                                 |  |
|                                      | <operate> 操作方式</operate>                  |  |
|                                      | 1 增加 <step></step>                        |  |
|                                      | 2 减小 <step></step>                        |  |
|                                      | 5 且按赋值< <b>Step&gt;</b><br>公式on > 必要的值    |  |
| Reference                            | <step> 以且可且<br/>Note:</step>              |  |
| Kelefence                            | ■ 要求在Camera ON状态下才能沄行                     |  |
|                                      | ● 该命令仅支持OV7725, OV7670两款Sensor, 其它        |  |
|                                      | Sensor可以使用 <u>AT+QCAMI2C</u> 进行配置。        |  |

#### 2.2.9. AT+QCAMFLIP 设置镜像和颠倒

| AT+QCAMFLIP 设置镜像和颠倒 |                                            |  |
|---------------------|--------------------------------------------|--|
| Test Command        | Response                                   |  |
| AT+QCAMFLIP=?       | +QCAMFLIP: (0,1),(0,1)                     |  |
|                     |                                            |  |
|                     | ОК                                         |  |
| Read Command        | Response                                   |  |
| AT+QCAMFLIP?        | +QCAMFLIP: <mirror>,<flip></flip></mirror> |  |

|                                     | ОК                |                                |
|-------------------------------------|-------------------|--------------------------------|
|                                     | 执行失败,<br>+CME ERF | 返回:<br>ROR: <err></err>        |
|                                     | Parameter         |                                |
|                                     | See Write Co      | ommand                         |
| Write Command                       | Response          |                                |
| AT+QCAMFLIP= <mirror>,&lt;</mirror> | OK                |                                |
| flip>                               |                   |                                |
|                                     | 执行失败,             | 返回:                            |
|                                     | +CME ERF          | ROR: <err></err>               |
|                                     | Parameter         |                                |
|                                     | <mirror></mirror> | 镜像                             |
|                                     |                   | 0 镜像                           |
|                                     |                   | <u>1</u> NORMAL                |
|                                     | <flip></flip>     | 颠倒                             |
|                                     |                   | 0 颠倒                           |
|                                     |                   | <u>1</u> NORMAL                |
| Reference                           | Note:             |                                |
|                                     | ● 要求石             | 在Camera ON状态下才能运行。             |
|                                     | ● 该命              | 令仅支持OV7725, OV7670两款Sensor, 其它 |
|                                     | Senso             | r可以使用 <u>AT+QCAMI2C</u> 进行配置。  |

#### 2.2.10. AT+QCAMSOT 捕获单张 JPEG 图片

| AT+QCAMSOT 捕获单张JPEC                | G图片                   |                 |               |
|------------------------------------|-----------------------|-----------------|---------------|
| Test Command                       | Response              |                 |               |
| AT+QCAMSOT =?                      | +QCAMSO7              | [: "filename"   |               |
|                                    |                       |                 |               |
|                                    | OK                    |                 |               |
|                                    | Parameter             |                 |               |
|                                    | See Write Co          | mmand.          |               |
| Write Command                      | Response              |                 |               |
| AT+QCAMSOT= <filename>[</filename> | ОК                    |                 |               |
| , <ramsize>]</ramsize>             |                       |                 |               |
|                                    | 执行失败, 认               | 返回:             |               |
|                                    | +CME ERR              | OR: <err></err> |               |
|                                    | Parameter             |                 |               |
|                                    | <filename></filename> | 图像文件名称          |               |
|                                    |                       | "filename"      | JPEG图片保存到UFS目 |
|                                    |                       |                 | 录             |
|                                    |                       | "RAM:filename"  | JEPG图片保存到RAM  |

|           |                                                                           | "SD:filename"                                        | JPEG图片保存到SD卡        |
|-----------|---------------------------------------------------------------------------|------------------------------------------------------|---------------------|
|           |                                                                           |                                                      | Picture目录           |
|           | <ramsize></ramsize>                                                       | 指定RAM文件占                                             | 「用内存字节大小            |
|           |                                                                           | 当 <b><filename></filename></b> 是                     | RAM文件时,此参数指定        |
|           |                                                                           | RAM文件占用                                              | ]内存字节大小,要求          |
|           |                                                                           | <ramsize>范围为</ramsize>                               | 11024到819200,不输入时   |
|           |                                                                           | 默认819200。                                            |                     |
|           |                                                                           | 当 <b><filename></filename></b> 是                     | 非RAM文件时,此参数被        |
|           |                                                                           | 忽略。                                                  |                     |
| Reference | Note:                                                                     |                                                      |                     |
|           | <ul> <li>● 要求者</li> </ul>                                                 | E <mark>Camera ON</mark> 状态 <sup>-</sup>             | 下才能运行。              |
|           | ● ≝ <fil< th=""><th>ename&gt;是"RAM:f</th><th>ilename"形式时,表示文件</th></fil<> | ename>是"RAM:f                                        | ilename"形式时,表示文件    |
|           | 将被在                                                                       | 存储到RAM中。 <r< th=""><th>amsize&gt;指定RAM文件占用</th></r<> | amsize>指定RAM文件占用    |
|           | 内存等                                                                       | 字节大小。例如运往                                            | 亍AT+QCAMSOT="RAM:   |
|           | pic.jp                                                                    | g",80000 命令,那                                        | 么 "RAM:pic.jpg"文件占用 |
|           | 的内存                                                                       | 与大小为80000字节                                          | 5, 而图片实际有效数据长       |
|           | 度可以                                                                       | 以通过AT+QFLST                                          | 命令查询。               |
|           | ● 运行A                                                                     | T+QCAMSOT=                                           | "pic.jpg" 忽略参数      |
|           | <ram< th=""><th>size&gt;, 文件 "pic.j</th><th>pg"被存储在UFS目录下。</th></ram<>    | size>, 文件 "pic.j                                     | pg"被存储在UFS目录下。      |
|           | • 运行                                                                      | AT+QCAMSOT                                           | ="SD:pic.jp" 忽略参数   |
|           | <ram:< th=""><th>size&gt;,文件被保存</th><th>到SD卡Picture目录下。</th></ram:<>      | size>,文件被保存                                          | 到SD卡Picture目录下。     |

# 2.2.11. AT+QCAMMSOT 捕获多张 JPEG 图片

| AT+QCAMMSOT 捕获多张JP                                                   | EG图片                                              |
|----------------------------------------------------------------------|---------------------------------------------------|
| Test Command                                                         | Response                                          |
| AT+QCAMMSOT =?                                                       | + QCAMMSOT: "prefixfilename", ramsize, framerate, |
|                                                                      | maxframecount                                     |
|                                                                      |                                                   |
|                                                                      | ОК                                                |
|                                                                      | Parameter                                         |
|                                                                      | See Write Command.                                |
| Write Command                                                        | Response                                          |
| AT+QCAMMSOT= <prefixfil< th=""><th>命令正常启动,返回:</th></prefixfil<>      | 命令正常启动,返回:                                        |
| ename>, <ramsize>,<framerat< th=""><th>OK</th></framerat<></ramsize> | OK                                                |
| e>, <maxframecount></maxframecount>                                  |                                                   |
|                                                                      | +QCAMMSOT: <err></err>                            |
|                                                                      |                                                   |
|                                                                      | 启动命令失败,返回                                         |
|                                                                      | +CME ERROR: <err></err>                           |
|                                                                      |                                                   |
|                                                                      | 当返回OK后,并不表示命令执行完毕,直到出现                            |
|                                                                      | +QCAMMSOT: <err>后才表示捕获结束, 其中,</err>               |

| 当 <err< th=""><th colspan="3">当<err>为0表示捕获成功,当<err>非0表示捕获失败,值</err></err></th></err<>                                                                                | 当 <err>为0表示捕获成功,当<err>非0表示捕获失败,值</err></err>                                                                   |                                             |  |
|----------------------------------------------------------------------------------------------------|----------------------------------------------------------------------------------------------------|---------------------------------------------|--|
| 表示失                                                                                                    | 表示失败号。<br>Parameter<br><prefixfilename> 文件前缀名,注意不需要文件后缀名,</prefixfilename>                                     |                                             |  |
| Parame                                                                                                    |                                                                                                    |                                             |  |
| <prefix< th=""></prefix<>                                                                                                    |                                                                                                    |                                             |  |
|                                                                                                    |                                                                                                    | 模块自动在 <prefixfilename>后加上图</prefixfilename> |  |
|                                                                                                    |                                                                                                    | 片编号和".jpg",有下面3种形式的值:                       |  |
|                                                                                                    |                                                                                                    | "partname" 文件保存到UFS目录                       |  |
|                                                                                                    |                                                                                                    | "RAM:partname" 文件保存到RAM                     |  |
|                                                                                                    |                                                                                                    | "SD:partname" 文件保存到SD卡                      |  |
|                                                                                                    |                                                                                                    | Picture目录                                   |  |
| <rams< th=""><th colspan="2" rowspan="3"><ramsize>       指定RAM文件占用内存字节大小         当<filename>是RAM文件时,此参数指定         RAM文件占用内存字节大小,要求</filename></ramsize></th></rams<> | <ramsize>       指定RAM文件占用内存字节大小         当<filename>是RAM文件时,此参数指定         RAM文件占用内存字节大小,要求</filename></ramsize> |                                             |  |
|                                                                                                    |                                                                                                    |                                             |  |
|                                                                                                    |                                                                                                    |                                             |  |
|                                                                                                    | <ramsize>的输入范围为1024到819200。<br/>当<filename>是非RAM文件时,此参数被</filename></ramsize>                                  |                                             |  |
|                                                                                                    |                                                                                                    |                                             |  |
|                                                                                                    |                                                                                                    | 忽略。                                         |  |
| <frame< th=""><th>erate&gt;</th><th>指定捕获JPEG图片的帧率</th></frame<>                                                                                                    | erate>                                                                                                    | 指定捕获JPEG图片的帧率                               |  |
| <maxf< th=""><th>rameco</th><th>unt&gt; 指定捕获的JPEG图片数</th></maxf<>                                                                                                    | rameco                                                                                                    | unt> 指定捕获的JPEG图片数                           |  |
| Reference Note:                                                                                                    |                                                                                                    |                                             |  |
| • 1                                                                                                    | 要求在                                                                                                    | Camera ON状态下才能运行。                           |  |
| •                                                                                                    | ≝ <pref< th=""><th><b>ïxfilename&gt;</b>是"RAM:partname"形式时,表</th></pref<>                                      | <b>ïxfilename&gt;</b> 是"RAM:partname"形式时,表  |  |
|                                                                                                    | 示连拍                                                                                                    | 的图片保存到RAM文件中,此时参数                           |  |
|                                                                                                    | <b><ramsize< b="">&gt;有效。</ramsize<></b>                                                                       |                                             |  |
| •                                                                                                    | ≝ <pref< th=""><th>ixfilename&gt;是"partname"形式时,连拍的图</th></pref<>                                              | ixfilename>是"partname"形式时,连拍的图              |  |
|                                                                                                    | 片存储石                                                                                                    | 在UFS目录下,忽略参数 <ramsize>。</ramsize>           |  |
|                                                                                                    | ≝ <pref< th=""><th><b>ïxfilename</b>&gt;是"SD:partname"形式时,连拍</th></pref<>                                      | <b>ïxfilename</b> >是"SD:partname"形式时,连拍     |  |
|                                                                                                    | 的图片                                                                                                    | 存储在SD卡的Picture目录下,忽略参数                      |  |
|                                                                                                    | <ramsiz< th=""><th>xe&gt;₀</th></ramsiz<>                                                                      | xe>₀                                        |  |
| • 3                                                                                                    | 按照指定                                                                                                    | 定帧率 <framerate>捕获图像,但实际捕获的</framerate>      |  |
| i                                                                                                    | 速度有可                                                                                                    | 可能达不到这个设置帧率值,部分原因是当                         |  |
|                                                                                                    | 用Flash.                                                                                                    | 或SD卡来存储图像文件时保存速度相对较                         |  |
|                                                                                                    | 慢,从ī                                                                                                    | 而捕获图片的整体速度被降低了。                             |  |
| •                                                                                                    | 例如AT                                                                                                    | Г+QCAMMSOT="RAM:pic",80000,15,3 将           |  |
|                                                                                                    | 捕获三引                                                                                                    | 张图片到RAM中:                                   |  |
|                                                                                                    | "RAM:p                                                                                                    | bic0.jpg", "RAM:pic1.jpg", "RAM:pic2.jpg",  |  |
| 4                                                                                                    | 每个RAM文件实际占用内存空间大小为80000字<br>节,而图片实际有效数据长度可以通过AT+QFLST                                                          |                                             |  |
| -                                                                                                    |                                                                                                    |                                             |  |
| 1                                                                                                    | 命令查讨                                                                                                    | 旬。                                          |  |

#### 2.2.12. AT+QCAMAVI 录制 AVI

| AT+QCAMAVI 录制AVI |          |
|------------------|----------|
| Test Command     | Response |

| AT+QCAMAVI =?                                 | +QCAMAVI: "filename", filesize, framerate  |                                   |  |
|-----------------------------------------------|--------------------------------------------|-----------------------------------|--|
|                                               | ОК                                         |                                   |  |
|                                               | Parameter                                  |                                   |  |
|                                               | See Write Co                               | mmand.                            |  |
| Write Command                                 | Response                                   |                                   |  |
| AT+OCAMAVI= <filename>.</filename>            | 命令正常启云                                     | 动,返回:                             |  |
| <filesize>,<framerate></framerate></filesize> | OK                                         |                                   |  |
|                                               |                                            |                                   |  |
|                                               | +QCAMAVI                                   | : <err></err>                     |  |
|                                               | 启动命令失则                                     | 收,返回:                             |  |
|                                               | +CME ERR                                   | OR: <err></err>                   |  |
|                                               | 当返回OK后                                     | ,不表示录制结束,直到出现+QCAMAVI:            |  |
|                                               | <err>才表示</err>                             | 示录制完成,其中,当 <err>为0表示录制成</err>     |  |
|                                               | 功,当 <err></err>                            | 非0表示捕获失败,值表示失败号。                  |  |
|                                               | Parameter                                  |                                   |  |
|                                               | <filename></filename>                      | AVI文件名称                           |  |
|                                               |                                            | "filename" 文件保存到UFS目录             |  |
|                                               |                                            | "RAM:filename" 文件保存到RAM文件         |  |
|                                               | "SD:filename" 文件保存到SD卡                     |                                   |  |
|                                               | <filesize></filesize>                      | 指定AVI文件大小                         |  |
|                                               | 对RAM文件,此参数指定RAM文件分配                        |                                   |  |
|                                               |                                            | 内存占用字节大小,输入值最大为819,200。           |  |
|                                               |                                            | 对UFS文件或SD卡文件,这个值指定                |  |
|                                               |                                            | 录制文件大小                            |  |
|                                               | <framerate></framerate>                    | 指定录像的帧率                           |  |
| Reference                                     | Note:                                      |                                   |  |
|                                               | ● 要求在                                      | <u>Camera ON</u> 状态下才能运行。         |  |
|                                               | ● <framerate>按照指定帧率捕获图像,但实际帧率可</framerate> |                                   |  |
|                                               | 能达不                                        | 、到这个设置帧率值,部分原因是当用Flash或           |  |
|                                               | SD来有                                       | 存储图像文件时保存速度相对较慢,从而引起              |  |
|                                               | 整体录                                        | x制速度下降。使用SD卡进行录制QVGA的图            |  |
|                                               | 像时,                                        | 建议客户设置 <framerate>为2。</framerate> |  |
|                                               | ● 实际录像文件大小可能比 <filesize>设置值小,可以</filesize> |                                   |  |
|                                               | 通过A                                        | T+QFLST命令查询。                      |  |

#### 2.2.13. AT+QCAMSTOP 停止拍照或录制

| AT+QCAMSTOP 停止拍照或录制 |          |  |
|---------------------|----------|--|
| Execution Command   | Response |  |
| AT+QCAMSTOP         | ОК       |  |

|           | 执行失败,返回:<br>+CME ERROR: <err></err> |
|-----------|-------------------------------------|
|           |                                     |
| Reference | Note:                               |
|           | 使用AT+QCAMMSOT或AT+QCAMAVI命令进行多张      |
|           | 图片的捕获或录制时,可使用这个命令进行"中途"停止。          |

#### 2.2.14. AT+QCAMI2C 通过 I2C 直接操作 Sensor

| AT+QCAMI2C 通过I2C直接操作Sensor                                           |                                                                                          |  |
|----------------------------------------------------------------------|------------------------------------------------------------------------------------------|--|
| Response                                                             |                                                                                          |  |
| +QCAMI2C: (0,1),(0,1),register,val                                   |                                                                                          |  |
|                                                                      |                                                                                          |  |
| OK                                                                   |                                                                                          |  |
| Response                                                             |                                                                                          |  |
| +QCAMI2C: <re< th=""><th>egister &gt;,<val></val></th></re<>         | egister >, <val></val>                                                                   |  |
|                                                                      |                                                                                          |  |
| ОК                                                                   |                                                                                          |  |
|                                                                      |                                                                                          |  |
| 执行失败,返回                                                              |                                                                                          |  |
| +CME ERROR:                                                          | <err></err>                                                                              |  |
| Parameter                                                            |                                                                                          |  |
| <oprmode></oprmode>                                                  | 读写操作                                                                                     |  |
|                                                                      | 0 读操作                                                                                    |  |
|                                                                      | 1 写操作                                                                                    |  |
| < bytemode>                                                          | 字节模式                                                                                     |  |
|                                                                      |                                                                                          |  |
|                                                                      |                                                                                          |  |
| <register></register>                                                | 寄存器号,可以以十六进制或十进制设                                                                        |  |
|                                                                      | 查, Response时将以十六进制显示                                                                     |  |
| <val></val>                                                          | 奇仔器值,可以以十六进制或十进制设                                                                        |  |
|                                                                      | 直,Response时将以十六进制显示                                                                      |  |
| Note:                                                                |                                                                                          |  |
| ● 要求在 <u>Camera UN</u> 状态下才能运行。                                      |                                                                                          |  |
| ● <register>以十六进制设直至例,例如: AT+QCA</register>                          |                                                                                          |  |
| IVII2U=1,U,UX35,U 寺町丁A1+QUAIVII2U=1,U,53,U<br>▲ 法会会司支持按照 进行 0 始史支出 1 |                                                                                          |  |
| <ul> <li>▼ 以叩づり」</li> <li>署</li> </ul>                               | 土攻江前SellSOI, 近行 SellSOI 的可什 备阻                                                           |  |
|                                                                      | <pre> #FSensor Response +QCAMI2C: (0, OK Response +QCAMI2C: <re ok<="" th=""></re></pre> |  |

#### 2.2.15. AT+QCAMCHK 检查 Sensor 是否存在

| AT+QCAMCHK 检查Sensor是否存在 |          |  |
|-------------------------|----------|--|
| Execution Command       | Response |  |

| АТ+QCAMCHK | 检查到存在的Se                                                                                                    | 检查到存在的Sensor时将返回                                                                                                    |  |  |
|------------|----------------------------------------------------------------------------------------------------|----------------------------------------------------------------------------------------------------|--|--|
|            | +QCAMCHK: <                                                                                                    | +QCAMCHK: <index>,<register>,<readvalue></readvalue></register></index>                                                                                                    |  |  |
|            | OK<br>检查不到对应Sensor时将返回<br>+QCAMCHK: <index>,<register>,<readvalue></readvalue></register></index>                                                                                                   |                                                                                                    |  |  |
|            | +CME ERROR:                                                                                                    | : <err></err>                                                                                                    |  |  |
|            | Parameter                                                                                                    |                                                                                                    |  |  |
|            | <index></index>                                                                                                    | Sensor检查命令组索引号                                                                                                    |  |  |
|            | < register>                                                                                                    | 检查的寄存器                                                                                                    |  |  |
|            | <readvalue></readvalue>                                                                                                    | 寄存器读出的值                                                                                                    |  |  |
| Reference  | <ul> <li>Note:</li> <li>● 必须已选知</li> <li>● 检查前需:</li> <li>态,将自z</li> <li>● 检查时,何</li> <li>④ 检查时,何</li> <li>④ 拉奇令默认</li> <li>它 Sensore</li> <li>置后再运行</li> <li>作 Sensor,</li> <li>● 检查前必须</li> </ul> | 定正确配置,参考 <u>AT+QCAMSEL</u> 。<br>要打开Camera,如果Camera处于关闭状<br>动运行 <u>AT+QCAMON</u> 打开Sensor。<br>假如从寄存器读出的值和Sensor检查命令<br>的值不相同,那么将返回ERROR。<br>认支持OV7725,OV7670两款Sensor,其<br>配置可以先使用 <u>AT+QCAMREG</u> 命令配<br>行,或者直接使用 <u>AT+QCAMI2C</u> 命令操<br>来确定Sensor是否存在。<br>须先用AT+QCAMREG=0,3,0,XX,XX,X |  |  |

#### 2.2.16. AT+QCAMLST 列出配置列表

| AT+QCAMLST 列出配置列表 |                                                               |                  |  |
|-------------------|---------------------------------------------------------------|------------------|--|
| Execution Command | Response                                                      |                  |  |
| AT+QCAMLST        | +QCAMLST: <co< td=""><td>onfigname&gt;[,&lt;1&gt;]</td></co<> | onfigname>[,<1>] |  |
|                   | OK                                                            |                  |  |
|                   |                                                               |                  |  |
|                   | 执行失败,返回:                                                      |                  |  |
|                   | +CME ERROR: <                                                 | <err></err>      |  |
|                   | Parameter                                                     |                  |  |
|                   | <configname></configname>                                     | 配置名称             |  |
|                   | < 1>                                                          | 出现1表示当前选择的配置     |  |
| Reference         |                                                               |                  |  |

#### 2.2.17. AT+QCAMSEL 选择配置

| AT+QCAMSEL选择配置                                                     |                                                      |  |  |
|--------------------------------------------------------------------|------------------------------------------------------|--|--|
| Test Command                                                       | Response                                             |  |  |
| AT+QCAMSEL=?                                                       | + QCAMSEL: "configname"                              |  |  |
|                                                                    |                                                      |  |  |
|                                                                    | ОК                                                   |  |  |
| Read Command                                                       | Response                                             |  |  |
| AT+QCAMSEL?                                                        | 返回当前选择的配置名称                                          |  |  |
|                                                                    | +QCAMSEL: <configname></configname>                  |  |  |
|                                                                    |                                                      |  |  |
|                                                                    | ОК                                                   |  |  |
|                                                                    |                                                      |  |  |
|                                                                    | 执行失败,返回:                                             |  |  |
|                                                                    | +CME ERROR: <err></err>                              |  |  |
|                                                                    | Parameter                                            |  |  |
|                                                                    | See Write Command                                    |  |  |
| Write Command                                                      | Response                                             |  |  |
| AT+QCAMSEL= <confignam< th=""><th colspan="2">OK</th></confignam<> | OK                                                   |  |  |
| e>                                                                 |                                                      |  |  |
|                                                                    | 执行失败,返回:                                             |  |  |
|                                                                    | +CME ERROR: <err></err>                              |  |  |
|                                                                    | Parameter                                            |  |  |
|                                                                    | <configname> 配置名称</configname>                       |  |  |
| Reference                                                          | Note:                                                |  |  |
|                                                                    | ● 要求在 <u>Camera OFF</u> 状态下才能运行。                     |  |  |
|                                                                    | ● <configname>名称必须与<u>AT+OCAMLST</u>命令列</configname> |  |  |
|                                                                    | 出的配置名称匹配。                                            |  |  |
|                                                                    | ●  当处于配置编辑状态下不能选择其它配置。                               |  |  |

#### 2.2.18. AT+QCAMCFG 配置 SIF 和修改配置名称

| AT+QCAMCFG 配置SIF和修改配置名称 |                                                                                                    |  |
|-------------------------|----------------------------------------------------------------------------------------------------|--|
| Test Command            | Response                                                                                                    |  |
| AT+QCAMCFG=?            | +QCAMCFG: "newconfigname",(0x40,0x80,0x7f),(0,1),                                                                                                    |  |
|                         | (0,1), i2 caddr, i2 crate, i2 cwidth, sensor width, sensor height, sensor height, sensor heigh |  |
|                         | ensorclkratio, sensorpixelratio                                                                                                    |  |
|                         |                                                                                                    |  |
|                         | ОК                                                                                                    |  |
| Read Command            | Response                                                                                                    |  |
| AT+QCAMCFG?             | 返回当前SIF配置信息                                                                                                    |  |
|                         | +QCAMCFG: <newconfigname>,<dataformat>,<pcl< th=""></pcl<></dataformat></newconfigname>                                                                                                    |  |
|                         | K>, <syncmode>,<i2caddr>,<i2crate>,<i2cwidth>,<sensor< th=""></sensor<></i2cwidth></i2crate></i2caddr></syncmode>                                                                                                    |  |

|                                                                                                    | width>, <sensorheight>,<sensorclkratio>,<sensorpixelrati< th=""></sensorpixelrati<></sensorclkratio></sensorheight>                   |                                                |  |
|----------------------------------------------------------------------------------------------------|----------------------------------------------------------------------------------------------------|------------------------------------------------|--|
|                                                                                                    | 0>                                                                                                    |                                                |  |
|                                                                                                    |                                                                                                    |                                                |  |
|                                                                                                    | ОК                                                                                                    |                                                |  |
|                                                                                                    |                                                                                                    |                                                |  |
|                                                                                                    | 执行失败,返回:                                                                                                    |                                                |  |
|                                                                                                    | +CME ERROR:                                                                                                    | <err></err>                                    |  |
|                                                                                                    | Parameter                                                                                                    |                                                |  |
|                                                                                                    | See Write Comma                                                                                                    | nd                                             |  |
| Write Command                                                                                                | Response                                                                                                    |                                                |  |
| AT+QCAMCFG= <newconfig< th=""><th>OK</th><th></th></newconfig<>                                              | OK                                                                                                    |                                                |  |
| name>, <dataformat>,<pclk< th=""><th>抽得出啦 追回</th><th></th></pclk<></dataformat>                              | 抽得出啦 追回                                                                                                    |                                                |  |
| >, <syncmode>,&lt;12caddr&gt;,&lt;12c</syncmode>                                                             |                                                                                                    |                                                |  |
| raie>,<12cw1010>, <sensorw10t< th=""><th>+CIVIE EKKUR:</th><th><en></en></th></sensorw10t<>                  | +CIVIE EKKUR:                                                                                                    | <en></en>                                      |  |
| n>, <sensormeignt>,<sensorcik< th=""><th>Parameter</th><th><b>和</b> 異 实 夕 步</th></sensorcik<></sensormeignt> | Parameter                                                                                                    | <b>和</b> 異 实 夕 步                               |  |
| rauo>, <sensorpixerrauo></sensorpixerrauo>                                                                   | <newconfigname< th=""><th>&gt; 能且刻石你</th></newconfigname<>                                                                            | > 能且刻石你                                        |  |
|                                                                                                    | <dataformat></dataformat>                                                                                                    | 能直SIF, 匹配Sensor仕按口上使用的<br>粉据绘入故式               |  |
|                                                                                                    |                                                                                                    | 数据制入恰式<br>0.40 ¥HW按 ➡                          |  |
|                                                                                                    |                                                                                                    | UX40 YUV俗式<br>0-20 CCIDC5C技士                   |  |
|                                                                                                    |                                                                                                    |                                                |  |
|                                                                                                    |                                                                                                    | UX/I NORMAL 俗式                                 |  |
|                                                                                                    | <pclk></pclk>                                                                                                    | 能直SIF后用Sensor PCLK同步                           |  |
|                                                                                                    |                                                                                                    | 0 大闭PCLK问步                                     |  |
|                                                                                                    |                                                                                                    | 1 使能PCLK问 <i>步</i>                             |  |
|                                                                                                    | <syncmode></syncmode>                                                                                                    | 能直SIF回少刀式                                      |  |
|                                                                                                    |                                                                                                    | 0 VSync远达使能                                    |  |
|                                                                                                    |                                                                                                    | 1 FIFO V Sync 远达 使能<br>2 DCL V 下 陈 边 沙 同 毕     |  |
|                                                                                                    | ci2coddu >                                                                                                    | 2 PCLK下降边在回少<br>配署SIE 匹配Sensor的I2C地址           |  |
|                                                                                                    | <i2cadur></i2cadur>                                                                                                    | 和且SIF,些他SellSof的12C地址                          |  |
|                                                                                                    | <12crate >                                                                                                    | 和且SIF与SellSOF问IZC还反<br>配署SIF 匹配Somer的I2C显作上由   |  |
|                                                                                                    |                                                                                                    | ⅠLL.SIF, 些乱SCIISOF的12C保住区度 1 1 2 节撮作           |  |
|                                                                                                    |                                                                                                    | 1     1丁P床IP       2     2       1     1       |  |
|                                                                                                    | <pre>concorwidth</pre>                                                                                                    | ~ 4丁 Pi环 IP                                    |  |
|                                                                                                    | <pre><sensorheight></sensorheight></pre>                                                                                              | 而且50, 些而5ch504前山的宫豚见反<br>耐置SIF。匹配Sensor输出的图像高度 |  |
|                                                                                                    | <pre></pre>                                                                                                    | 而且 $n$ , 它们 $chock$ 输入                         |  |
|                                                                                                    |                                                                                                    | 一般建议设置为1                                       |  |
|                                                                                                    | <sensornivelratio< th=""><th>→ 配置Sensor PCLK输出Clock</th></sensornivelratio<>                                                          | → 配置Sensor PCLK输出Clock                         |  |
|                                                                                                    | Sensor practitatio                                                                                                    |                                                |  |
| Reference                                                                                                    | Note:                                                                                                    |                                                |  |
|                                                                                                    | 」<br>● 更求在Com                                                                                                    | pera OFF状态下才能沄行                                |  |
|                                                                                                    | <ul> <li>✓ 女小仁<br/>● 荷田法念</li> </ul>                                                                                                  |                                                |  |
|                                                                                                    | <ul> <li>● 使用该命令的设置功能后,将进入Sellsor编辑状态,</li> <li>用<u>AT+QCAMSAV</u>保存设置后将退出编辑状态。</li> <li>▲ deteformets和ci2coddro可以以上立进制或上进</li> </ul> |                                                |  |
|                                                                                                    |                                                                                                    |                                                |  |
|                                                                                                    |                                                                                                    | II-7H-14Cauui-可以以I/I区的以一厂                      |  |

|   | 制方式输入                                          |
|---|------------------------------------------------|
| • | <i2caddr>Sensor I2C地址以十六进制设置举例,例</i2caddr>     |
|   | 如AT+QCAMCFG="newOV7725",0x40,1,0,0x44,8        |
|   | 0,1,640,480,1,1 例子中以十六进制设置 <i2caddr></i2caddr> |

#### 2.2.19. AT+QCAMREG 配置命令组

| Response                                                                                      |  |  |  |
|-----------------------------------------------------------------------------------------------|--|--|--|
| +QCAMREG: (0-3),(0-3), index,register,value,waittime                                          |  |  |  |
|                                                                                               |  |  |  |
| OK                                                                                            |  |  |  |
| Response                                                                                      |  |  |  |
| 当 <b><operate></operate></b> 为0,1,2,且设置正确,将返回                                                 |  |  |  |
| ОК                                                                                            |  |  |  |
|                                                                                               |  |  |  |
| 当 <operate>为3时,读取命令字,返回</operate>                                                             |  |  |  |
| +QCAMREG: <commandgroup>,<index>,<register>,<v< th=""></v<></register></index></commandgroup> |  |  |  |
| alue>, <waittime></waittime>                                                                  |  |  |  |
|                                                                                               |  |  |  |
| ОК                                                                                            |  |  |  |
|                                                                                               |  |  |  |
| 执行失败,返回:                                                                                      |  |  |  |
| +CME ERROR: <err></err>                                                                       |  |  |  |
| Parameter                                                                                     |  |  |  |
| <operate> 操作方式</operate>                                                                      |  |  |  |
|                                                                                               |  |  |  |
| 1 修改命令子<br>2 则除会本学                                                                            |  |  |  |
| 2 删除命令字                                                                                       |  |  |  |
| 3 读取命令字                                                                                       |  |  |  |
| <commandgroup> 命令组</commandgroup>                                                             |  |  |  |
| U SIF上电命令组                                                                                    |  |  |  |
|                                                                                               |  |  |  |
| 2     Sensor忉灯化印令组       2     Sensor协本合人如                                                    |  |  |  |
| 3 Sensor位宜证令组                                                                                 |  |  |  |
| <index> 指定印令子系列写,基于1进11系列</index>                                                             |  |  |  |
| <index><math>\lambda 0</math><br/>光 <math>\lambda = 1</math> 本会会组</index>                     |  |  |  |
| □< <b>operate</b> >月0时,衣示仕审令组<br>是前面摘加合人空                                                     |  |  |  |
| 取刑Ш堳川叩ぐ子;<br>右动zindow, 比绘》可方方的声引早                                                             |  |  |  |
| 用双、IIIUCX> 泪榈八口付在的系列 5<br>当zonometas 为0时 事三方也完成                                               |  |  |  |
| コ <b>、いたいはに</b> $\lambda$ の中门, 衣小仕指定系<br>引号后面括 $\lambda$ 一个命公室。                               |  |  |  |
|                                                                                               |  |  |  |
|                                                                                               |  |  |  |

|           |                                                                                                   | 指定的索引号命令字;                                      |  |
|-----------|---------------------------------------------------------------------------------------------------|-------------------------------------------------|--|
|           |                                                                                                   | 当 <operate>为2时,表示删除这个</operate>                 |  |
|           |                                                                                                   | 指定的索引号命令字;                                      |  |
|           | 当 <operate>为3时,表示该</operate>                                                                      |                                                 |  |
|           |                                                                                                   | 指定的索引号命令字                                       |  |
|           |                                                                                                   | 无效 <index> 指输入当前不存在的索<br/>引号</index>            |  |
|           |                                                                                                   | 当 <operate>为0时,表示在命令组</operate>                 |  |
|           |                                                                                                   | 后面增加一个命令字;                                      |  |
|           | 没有输入 <index></index>                                                                              |                                                 |  |
|           |                                                                                                   | 当 <operate>为2时,表示删除指定</operate>                 |  |
|           |                                                                                                   | 命令组的所有命令;                                       |  |
|           |                                                                                                   | 当 <operate>为3时,表示读取命</operate>                  |  |
|           |                                                                                                   | 令组的所有命令字;                                       |  |
|           | <register></register>                                                                             | 命令寄存器,以十六进制显示,可以以                               |  |
|           |                                                                                                   | 十六进制或十进制设置                                      |  |
|           | <value></value>                                                                                   | 寄存器设置值,以十六进制显示,可以                               |  |
|           |                                                                                                   | 以十六进制或十进制设置                                     |  |
|           | <waittime></waittime>                                                                             | 执行后等待时间,单位为毫秒                                   |  |
| Reference | Note:                                                                                             |                                                 |  |
|           | ● 要求在 <u>Camera OFF</u> 状态下才能运行。                                                                  |                                                 |  |
|           | ● 使用该命                                                                                            | ● 使用该命令的设置功能后,将进入配置编辑状态,                        |  |
|           | 用 <mark>AT+(</mark>                                                                               | 用AT+QCAMSAV保存设置后将退出编辑状态。                        |  |
|           | • <registe< td=""><td colspan="2">● <register> 以 十 六 进 制 设 置 举 例 , 例 如</register></td></registe<> | ● <register> 以 十 六 进 制 设 置 举 例 , 例 如</register> |  |
|           | AT+QC                                                                                             | AMREG=1,2,3,0x32,0xFF,1 修改0x32的寄                |  |
|           | 存器。                                                                                               |                                                 |  |

#### 2.2.20. AT+QCAMSAV保存当前配置

| AT+QCAMSAV 保存当前配置 |                         |
|-------------------|-------------------------|
| Execution Command | Response                |
| AT+QCAMSAV        | OK                      |
|                   |                         |
|                   | 执行失败,返回:                |
|                   | +CME ERROR: <err></err> |
| Reference         | Note:                   |
|                   | 使用该命令后,将退出配置编辑状态。       |

#### 2.2.21. AT+QCAMNEW 新增配置

| AT+QCAMNEW 新增配置 |                            |
|-----------------|----------------------------|
| Test Command    | Response                   |
| AT+QCAMNEW=?    | + QCAMNEW: "newconfigname" |

|                                                        | OK                                      |  |  |
|--------------------------------------------------------|-----------------------------------------|--|--|
| Write Command                                          | Response                                |  |  |
| AT+QCAMNEW= <newconfig< th=""><th>ОК</th></newconfig<> | ОК                                      |  |  |
| name >                                                 |                                         |  |  |
|                                                        | 执行失败,返回:                                |  |  |
|                                                        | +CME ERROR: <err></err>                 |  |  |
|                                                        | Parameter                               |  |  |
|                                                        | <newconfigname> 新增配置的名称</newconfigname> |  |  |
| Reference                                              | Note:                                   |  |  |
|                                                        | ● 要求在 <u>Camera OFF</u> 状态下才能运行。        |  |  |
|                                                        | ● 使用该命令后, 新增配置将成为当前配置,同时                |  |  |
|                                                        | 进入配置编辑状态,后续可以用AT+QCAMCFG和               |  |  |
|                                                        | AT+QCAMREG命令进一步进行编辑修改。                  |  |  |
|                                                        | ● 编辑后用AT+QCAMSAV保存,将退出编辑状态。             |  |  |

#### 2.2.22. AT+QCAMCPY 复制配置

| AT+QCAMCPY 复制配置                                        |                                                                                                    |  |  |
|--------------------------------------------------------|----------------------------------------------------------------------------------------------------|--|--|
| Test Command                                           | Response                                                                                                    |  |  |
| AT+QCAMCPY=?                                           | +QCAMCPY: "newconfigname"                                                                                                    |  |  |
|                                                        |                                                                                                    |  |  |
|                                                        | ОК                                                                                                    |  |  |
| Write Command                                          | Response                                                                                                    |  |  |
| AT+QCAMCPY= <newconfig< th=""><th>ОК</th></newconfig<> | ОК                                                                                                    |  |  |
| name>                                                  |                                                                                                    |  |  |
|                                                        | 执行失败,返回:                                                                                                    |  |  |
|                                                        | +CME ERROR: <err></err>                                                                                                    |  |  |
|                                                        | Parameter                                                                                                    |  |  |
|                                                        | (如2000年7月10日) 有出后 英丽男的女孩                                                                                                    |  |  |
|                                                        | <newcomigname> 反前向,利能且的石桥</newcomigname>                                                                                                    |  |  |
| Reference                                              | <newcomgname>     夏向后,利能直的石标       Note:</newcomgname>                                                                                                    |  |  |
| Reference                                              | <ul> <li><newconngname> 夏前后,前能直的名称</newconngname></li> <li>Note:</li> <li>● 要求在<u>Camera OFF</u>状态下才能运行。</li> </ul>                                                                                     |  |  |
| Reference                                              | <ul> <li>Note:</li> <li>● 要求在<u>Camera OFF</u>状态下才能运行。</li> <li>● 使用该命令后,复制的新配置将成为当前配置,同</li> </ul>                                                                                                    |  |  |
| Reference                                              | <ul> <li>Note:</li> <li>要求在<u>Camera OFF</u>状态下才能运行。</li> <li>使用该命令后,复制的新配置将成为当前配置,同时进入配置编辑状态,后续可以用<u>AT+QCAMCFG</u></li> </ul>                                                                         |  |  |
| Reference                                              | <ul> <li>Vote:</li> <li>● 要求在<u>Camera OFF</u>状态下才能运行。</li> <li>● 使用该命令后,复制的新配置将成为当前配置,同时进入配置编辑状态,后续可以用<u>AT+QCAMCFG</u>和<u>AT+QCAMCFG</u>和<u>AT+QCAMREG</u>命令编辑修改。</li> </ul>                          |  |  |
| Reference                                              | <ul> <li>Note:</li> <li>要求在<u>Camera OFF</u>状态下才能运行。</li> <li>使用该命令后,复制的新配置将成为当前配置,同时进入配置编辑状态,后续可以用<u>AT+QCAMCFG</u>和<u>AT+QCAMREG</u>命令编辑修改。</li> <li>新配置的数据复制于<u>AT+QCAMCPY</u>命令运行前</li> </ul>       |  |  |
| Reference                                              | <ul> <li>Vote:</li> <li>要求在<u>Camera OFF</u>状态下才能运行。</li> <li>使用该命令后,复制的新配置将成为当前配置,同时进入配置编辑状态,后续可以用<u>AT+QCAMCFG</u>和<u>AT+QCAMREG</u>命令编辑修改。</li> <li>新配置的数据复制于<u>AT+QCAMCPY</u>命令运行前的当前配置。</li> </ul> |  |  |

#### 2.2.23. AT+QCAMDEL 删除配置

| AT+QCAMDEL 删除配置 |          |
|-----------------|----------|
| Test Command    | Response |

| AT+QCAMDEL=?                                           | + QCAMDEL: "configname"             |  |  |
|--------------------------------------------------------|-------------------------------------|--|--|
|                                                        |                                     |  |  |
|                                                        | ОК                                  |  |  |
| Write Command                                          | Response                            |  |  |
| AT+QCAMDEL= <confignam< th=""><th>ОК</th></confignam<> | ОК                                  |  |  |
| e>                                                     |                                     |  |  |
|                                                        | 执行失败,返回:                            |  |  |
|                                                        | +CME ERROR: <err></err>             |  |  |
|                                                        | Parameter                           |  |  |
|                                                        | <configname> 删除指定配置的名称</configname> |  |  |
| Reference                                              | Note:                               |  |  |
|                                                        | ● 要求在 <u>Camera OFF</u> 状态下才能运行。    |  |  |
|                                                        | ● 使用该命令删除当前编辑状态的配置后,将退出配            |  |  |
|                                                        | 置编辑状态                               |  |  |

# 3. 错误号描述

命令运行失败后,会返回对应的错误信息提示(+CME ERROR: <err>),返回信息中 包含错误号。下表具体描述和Camera AT命令相关错误号信息,假如出现其它错误号,请参 考文档 [1][2][3][4][5]。

| 错误号 <err></err> | 描述                  |
|-----------------|---------------------|
| 5002            | Invalid parameter   |
| 5100            | Camera OFF          |
| 5101            | Preview OFF         |
| 5103            | No interrupt        |
| 5107            | Error buffer point  |
| 5215            | Buffer full         |
| 5302            | Not exist sensor    |
| 5601            | Error capture size  |
| 6006            | Camera busy         |
| 6007            | Not select sensor   |
| 6008            | Not support         |
| 6009            | Request sensor OFF  |
| 6010            | Alloc memory failed |
| 6011            | Not exist index     |
| 6012            | Write full          |
| 6013            | Unknown fail        |
| 6014            | Create file fail    |
| 6015            | Capture failed      |
| 6016            | RAMSIZE too small   |
| 6017            | RAMSIZE too big     |
| 6018            | Capture error data  |
| 6019            | Capture empty data  |
| 6020            | Disk full           |
| 6021            | Same sensor name    |
| 6022            | Not exist name      |
| 6023            | Editing status      |
| 6024            | File size too small |

#### 4. Camera Sensor 配置

软件默认支持OV7725,OV7670两款Sensor,在启动拍照前,必须先确定当前的选择配置 是否和接口上的Sensor物理型号一致。使用<u>AT+QCAMLST</u>命令可以直接列出当前软件支持 配置,使用<u>AT+OCAMSEL</u>命令可以指定当前工作的配置,<u>AT+OCAMCHK</u>命令可以用来 确定当前的配置是否和接口上的Sensor物理型号一致。

| AT命令              | 概述              | 命令执行状态要求   |  |
|-------------------|-----------------|------------|--|
| <u>AT+QCAMI2C</u> | 通过I2C直接操作Sensor | Camera ON  |  |
| AT+QCAMCHK        | 检查Sensor是否存在    |            |  |
| AT+QCAMLST        | 列出配置列表          |            |  |
| AT+QCAMSEL        | 选择配置            | Camera OFF |  |
| AT+QCAMCFG        | 配置SIF和修改配置名称    | Camera OFF |  |
| AT+QCAMREG        | 配置命令组           | Camera OFF |  |
| AT+QCAMSAV        | 保存当前配置          | Camera OFF |  |
| AT+QCAMNEW        | 新增配置            | Camera OFF |  |
| <u>AT+QCAMCPY</u> | 复制配置            | Camera OFF |  |
| AT+QCAMDEL        | 删除配置            | Camera OFF |  |

下面的命令列表是用来进行配置管理的接口。

关于<u>AT+QCAMI2C</u>命令,用户在Camera ON期间(通过<u>AT+QCAMON</u>打开),可以 直接使用这个命令对Sensor进行寄存器的配置,<u>AT+QCAMI2C</u>命令把用户的输入直接传输 给接口上的物理Sensor。

用户可以使用<u>AT+QCAMNEW</u>,<u>AT+QCAMCPY</u>命令来添加新的配置,并使用 <u>AT+QCAMCFG</u>,<u>AT+QCAMREG</u>来修改这些具体配置,然后用<u>AT+QCAMSAV</u>保存到 Flash中。针对已存在配置,例如"OV7725", "OV7670",用户也可以使用这些命令修改配 置。

以下任何操作,<u>AT+QCAMCPY</u>、<u>AT+QCAMNEW</u>、<u>AT+QCAMCFG</u>、 <u>AT+QCAMREG</u>,都将进入配置编辑状态。在编辑状态下,不能使用<u>AT+QCAMON</u>和 <u>AT+QCAMSEL</u>。使用<u>AT+QCAMSAV</u>和<u>AT+QCAMDEL</u>操作将退出编辑状态。

下面将分小节举些实例来说明。

#### 4.1. 创建新配置

用户可以使用<u>AT+QCAMNEW</u>,<u>AT+QCAMCPY</u>命令来添加新配置,下面以复制 "OV7725"配置的方法来创建两个新配置。

#### 操作如下:

- (1) 运行 **AT+QCAMSEL="OV7725"** 选择当前工作的配置
- (2)运行 AT+QCAMCPY="OV7725copy1" 复制当前配置,生成新配置"OV7725copy1"。
- (3)运行AT+QCAMREG=0,2,99,0x9b,0x10,1增加一个命令到配置中,用户可以使用 AT+QCAMCFG,AT+QCAMREG命令进行配置的修改和更正
- (4) 运行AT+QCAMSAV保存到Flash中,这样得到一个新配置,名称为"OV7725copy1"
- (5)运行AT+QCAMSEL="OV7725"选择当前工作的配置
- (6) 运行AT+QCAMCPY="OV7725copy2" 复制来生成一个新配置
- (7)运行AT+QCAMREG=0,2,99,0x9b,0x05,1增加一个命令到配置中,用户可以使用 AT+QCAMCFG,AT+QCAMREG命令进行配置的修改和更正
- (8) 运行AT+QCAMSAV保存到Flash中,这样得到一个新配置,名称为"OV7725copy2"
- (9) 使用**AT+QCAMSEL="OV7725copy1"**命令选择工作的配置,然后用<u>AT+OCAMON</u> 打开Camera后进行拍摄

#### 4.2. 使用 AT+QCAMI2C 配置 Sensor

关于<u>AT+QCAMI2C</u>命令,用户必须在Camera ON期间(通过<u>AT+QCAMON</u>打开)才 能使用,下面以配置"OV7725"为例,操作如下:

- (1)运行 AT+QCAMSEL="OV7725" 选择配置"OV7725"
- (2) 运行 AT+QCAMON 打开Camera
- (3)运行 AT+QCAMI2C=1,0,0x9b,0x10 将直接把命令传递给Sensor进行寄存器配置,然 后用户可循环使用 AT+QCAMSOT 进行拍照

软件默认配置支持OV7725, OV7670几款Sensor,所以可以直接使用<u>AT+QCAMMODE</u>, <u>AT+QCAMBRT</u>, <u>AT+QCAMCRT</u>, <u>AT+QCAMFLIP</u> 命令进行设置。当然用户也可以使用 <u>AT+QCAMI2C</u>命令对Sensor直接配置,达到调节亮度、对比度等目的。

<u>AT+QCAMI2C</u>命令直接控制Sensor芯片,Sensor芯片一旦掉电,这些设置将失效。另外, <u>AT+QCAMOFF</u>命令调用后,以前进行的<u>AT+QCAMI2C</u>命令配置也将失效。

<u>AT+QCAMI2C</u>命令与<u>AT+QCAMSAV</u>命令无关,<u>AT+QCAMI2C</u>命令的操作不会做任何保存。

## 5. Examples

拍照获取的JPEG图片文件可存放于UFS目录(Flash的文件系统上)中、或RAM文件(内存)、或者SD卡Picture目录下,这些文件可以使用特殊前缀进行区分,例如在各个存放点上各自拍了一张图片后,使用AT+QFDWL命令进行从串口上读出这些图片文件,操作如下: AT+QFDWL="pic.jpg" //下载UFS目录下的"pic.jpg"文件 AT+QFDWL="RAM:pic.jpg" //下载RAM文件"pic.jpg", AT+QFDWL="SD:pic.jpg" //下载SD卡Picture目录下的"pic.jpg"文件

再举个例子:

把RAM文件中"pic.jpg"通过彩信发送出去,可以使用 AT+QMMSW=5,1,"RAM:pic.jpg"命 令的形式。

下面将以分小节方式举一些实例。在例子中,蓝色字体表示命令输入,黑色粗体表示 模块输出。在运行前ATEO命令被运行,表示关闭命令回显功能。

#### 5.1. 检查 Sensor 是否存在

| //下面以OV7725为例<br><mark>AT+QCAMLST</mark><br>+QCAMLST: ''OV7670'',1<br>+QCAMLST: ''OV7725'' | //列出配置列表。配置名后的"1"表示当前配置。                                                                                |
|--------------------------------------------------------------------------------------------|----------------------------------------------------------------------------------------------------|
| OK<br>AT+QCAMSEL=''OV7725''<br>OK                                                          | //当Sensor是OV7725时,读寄存器0x0a,值返回是0x77,<br>读寄存器0x0b,值返回是0x21,使用这两个寄存器来判<br>断Sensor是否存在<br>//先确保配置选定为OV7725 |
| AT+QCAMREG=0,3,0,0x0a,0x77,1<br>OK                                                         | //对于OV7725,M33已经默认配置了这个寄存器,这<br>里仅仅举个例子                                                                 |
| AT+QCAMREG=0,3,0,0x0b,0x21,1<br>OK                                                         | //对于OV7725,M33已经默认配置了这个寄存器,这<br>里仅仅举个例子                                                                 |
| AT+QCAMSAV                                                                                 | //保存这些配置                                                                                                |

#### OK

| //1. 接口上连接"OV / /25" Sensor |              |           |
|-----------------------------|--------------|-----------|
| AT+QCAMCHK                  | //运行检查命令     |           |
| +QCAMCHK: 1,0x0a,0x77       | // OV7725存在, | 返回正确的寄存器值 |

#### +QCAMCHK: 1,0x0b,0x21

1 ++++

 
 OK
 // OV7725存在,与Sensor检查命令组中所有命令读出的 值匹配,那么返回OK,表示OV7725存在

| //2. 接口上没有连接"OV7725" Senso | r,或者连接了其他的Sensor          |
|----------------------------|---------------------------|
| AT+QCAMCHK                 | //运行检查命令                  |
| +QCAMCHK: 1,0x0a,0x00      | // OV7725不存在,返回读出的寄存器值不匹配 |

#### +QCAMCHK: 1,0x0b,0x00

| +CME ERROR: 5302 | // OV7725不存在,与Sensor检查命令组中所有命令读出 | i |
|------------------|----------------------------------|---|
|                  | 的值不匹配,那么返回ERROR,表示OV7725不存在      |   |

//关闭Camera,或做其它事情

AT+QCAMOFF OK

# 5.2. 单张拍照

| AT+QCAMSEL="OV7725"<br>OK     | //选择配置    |                                                                                          |  |
|-------------------------------|-----------|------------------------------------------------------------------------------------------|--|
| AT+QCAMON<br>OK               | //打开Ca    | //打开Camera                                                                               |  |
| AT+QCAMSIZE=640,480<br>OK     | //设置图     | 像大小为640*480                                                                              |  |
| //A标识                         |           |                                                                                          |  |
| AT+QCAMSOT=''RAM:pic.jpg      | ;'',80000 | //拍一张JPEG图片, 文件存放在RAM中<br>文件占用内存空间大小为80000字节<br>假如拍照前, 这个文件已经存在, 那么拍照的图片<br>将覆盖掉原来的文件数据。 |  |
| ОК                            |           |                                                                                          |  |
|                               |           | //可处理这张JPEG图片,用<br>AT+QFDWL=''RAM:pic.jpg'' 下载,彩信发送,<br>或转存到SD卡                          |  |
| AT+QFLST="RAM:pic.jpg"        |           | //列出RAM:pic.jpg文件信息                                                                      |  |
| +QFLST: ''RAM:pic.jpg'',61248 | 3,80000   | //表示RAM:pic.jpg文件有效数据大小为61248字<br>节,而文件占用的内存空间大小为80000字节                                 |  |
| ОК                            |           |                                                                                          |  |
| AT+QFDEL=''RAM:pic.jpg''      |           | //注意:处理完这个图片后,建议删除掉这个文件,<br>从而释放这个文件占用的内存空间                                              |  |
| ОК                            |           |                                                                                          |  |
| //重复操作"A标识"后命令                |           |                                                                                          |  |
| AT+QCAMOFF<br>OK              |           | //关闭Camera                                                                               |  |

#### 5.3. 多张连拍

| AT+QCAMSEL="OV7725"<br>OK        | //选择配置     |                                                                     |
|----------------------------------|------------|---------------------------------------------------------------------|
| AT+QCAMON<br>OK                  | //打开Camera |                                                                     |
| AT+QCAMSIZE=320,240<br>OK        | //设置图像     | 像大小为320*240                                                         |
| //A标识                            |            |                                                                     |
| AT+QCAMMSOT="RAM:pic",800<br>OK  | 00,5,3 /   | //按照每秒5帧的帧率连拍三张JPEG图片                                               |
| +QCAMMSOT: 0                     | /          | //拍照完成, 生成3张图片<br>"RAM:pic0.jpg", "RAM:pic1.jpg",<br>"RAM:pic2.jpg" |
|                                  | 0          | //可处理这些JPEG图片,用<br>AT+QFDWL=''RAM:pic0.jpg'' 下载,彩信<br>发送,或转存到SD卡    |
| AT+QCAMMSOT="RAM:pic", 800<br>OK | 00,5,3 /   | //上面不删除文件,那么再次拍照,由于文件<br>名称与上面一致,将发生文件覆盖                            |
| +OCAMMSOT: 0                     |            | //拍照完成, 生成3张图片                                                      |
| AT+QFDEL="RAM:*"                 | /          | //注意:处理完这些图片后,建议删除掉这些<br>文件,从而释放这个文件占用的内存空间。本<br>命令删除所有的RAM文件       |
| ок                               |            |                                                                     |
| //重复操作"A标识"后命令                   |            |                                                                     |
| AT+QCAMOFF<br>OK                 | /          | //关闭Camera                                                          |

#### 5.4. SD 卡录像

| AT+QCAMSEL=''OV7725''<br>OK            | //选择配置                                                              |
|----------------------------------------|---------------------------------------------------------------------|
| AT+QCAMON<br>OK                        | //打开Camera                                                          |
| AT+QCAMSIZE=320,240<br>OK              | //设置图像大小为320*240                                                    |
| //A标识                                  |                                                                     |
| AT+QCAMAVI="SD:record.avi", 1024000,15 | 5 //按照每秒15帧的帧率录像,文件保存到<br>SD卡的Picture目录下,文件大小大约为<br>1,024,000 bytes |
| ОК                                     |                                                                     |
| +QCAMAVI: 0                            | //录像完成,SD卡Picture目录下生<br>成"record.avi"文件                            |
| //重复操作"A标识"后命令,文件名可根据需要                | 要更改                                                                 |
| AT+QCAMOFF<br>OK                       | //关闭Camera                                                          |

#### 5.5. RAM 拍照,彩信发送

关于彩信的AT命令文档,彩信发送流程,彩信发送时异常网络状况处理,请参考下面 三个文档: [1]GSM\_MMS\_ATC.pdf, [4]GSM模块MMS命令操作指导.pdf, [5]GSM模块MMS 命令应用指导.pdf

| //配置MMS<br>AT+QMMURL="http://mmsc.monternet.com"<br>OK | " //设置彩信中心地址      |
|--------------------------------------------------------|-------------------|
| AT+QMMPROXY=1,''10.0.0.172'',80<br>OK                  | //设置彩信代理的IP地址和端口号 |
| //激活MMS GPRS PDP连接<br>AT+QIFGCNT=0                     | //指定当前场景          |

QUECTEL

| ОК                                                                                                    |                                                |  |
|----------------------------------------------------------------------------------------------------|------------------------------------------------|--|
| AT+QICSGP=1,''CMWAP''<br>OK                                                                                              | //设置APN                                        |  |
| AT+QIREGAPP<br>OK                                                                                                    | //可选项,TCP/IP协议栈注册                              |  |
| AT+QIACT<br>OK                                                                                                    | //可选项,激活GPRS PDP场景                             |  |
| AT+QCAMSEL=''OV7725''<br>OK                                                                                              | //选择配置                                         |  |
| AT+QCAMON<br>OK                                                                                                    | //打开Camera                                     |  |
| //B标识                                                                                                    |                                                |  |
| AT+QCAMSOT=''RAM:pic.jpg'', 66560<br>OK                                                                                  | //以下进行拍照和彩信发送,操作可进行循环<br>//拍一张JPEG图片,文件存放在RAM中 |  |
| AT+QMMSW=0<br>OK                                                                                                    | //清空彩信内容                                       |  |
| AT+QMMSW=1,1,''13156789900''<br>OK                                                                                       | //添加接收人地址                                      |  |
| AT+QMMSCS=''UTF8'',1<br>OK                                                                                               | //设置字符集为UTF8, 输入模式为文本模式                        |  |
| AT+QMMSW=4,1<br>>photo-20100525 18:00 <ctrl-z><br/>OK</ctrl-z>                                                           | //输入彩信标题                                       |  |
| AT+QMMSW=5,1,''RAM:pic.jpg''<br>OK                                                                                       | //将拍照图片作为彩信附件                                  |  |
| AT+QFUPL=''RAM:photo.txt'',31<br>CONNECT<br><input "20100525="" 18:00="" by="" joanna"="" posted=""/><br>+QFUPL: 31,5441 | //上传一个说明文件到RAM                                 |  |

#### OK

AT+QMMSW=5,1,"RAM:photo.txt"

OK

AT+QMMSEND=1 OK

//彩信发送成功

//发送彩信

符集为"UTF8"

AT+QFDEL="RAM:\*"

+QMMNOTIFY: 1,0,0

//注意:处理完这些图片和文件后,建议删除 掉这些文件,从而释放这个文件占用的内存空 间。本命令删除所有的RAM文件

//添加第二个彩信附件,该文件位于RAM,字

#### OK

//重复操作"B标识"后命令

AT+QCAMOFF OK //关闭Camera

#### 5.6. UFS 拍照,彩信发送

关于彩信的AT命令文档,彩信发送流程,彩信发送时异常网络状况处理,请参考下面 三个文档: [1]GSM\_MMS\_ATC.pdf, [4]GSM模块MMS命令操作指导.pdf, [5]GSM模块MMS 命令应用指导.pdf

```
将上例5.5中的"B标识"改成下列命令,循环执行: //B标识
```

AT+QCAMSOT="pic.jpg", 66560 //拍一张JPEG图片,文件存放在Flash的UFS中OK

AT+QMMSW=0

//清空彩信内容

```
OK
```

AT+QMMSW=1,1,"13156789900" //添加接收人地址,可以添加多个,也可以发送到邮箱 OK

AT+QMMSW=1,1,"13795403834"

```
OK
```

AT+QMMSW=1,1,"Joanna.Li@quectel.com"

OK

AT+QMMSCS="UTF8",1 //设置字符集为UTF8, 输入模式为文本模式 OK

| AT+QMMSW=4,1<br>>photo <ctrl-z><br/>OK</ctrl-z> | //输入彩信标题                                                            |
|-------------------------------------------------|---------------------------------------------------------------------|
| AT+QMMSW=5,1,"pic.jpg"<br>OK                    | //将拍照图片作为彩信附件                                                       |
| AT+QMMSEND=1<br>OK                              | //发送彩信                                                              |
| +QMMNOTIFY: 1,0,0                               | //彩信发送成功                                                            |
| AT+QFDEL=''*''                                  | //注意:处理完这些图片后,建议删除掉这些文件,<br>从而释放这个文件占用Falsh空间。本命令删除所<br>有的UFS目录下的文件 |
| ОК                                              |                                                                     |

#### 5.7. SD 拍照,彩信发送

关于彩信的AT命令文档,彩信发送流程,彩信发送时异常网络状况处理,请参考下面 三个文档: [1]GSM\_MMS\_ATC.pdf, [4]GSM模块MMS命令操作指导.pdf, [5]GSM模块MMS 命令应用指导.pdf

```
将例5.5中的"B标识"改成下列命令,循环执行:
//B标识
AT+QCAMSOT="SD:pic.jpg", 66560 //拍一张JPEG图片, 文件存放在SD的Picture中
OK
                         //清空彩信内容
AT+QMMSW=0
OK
AT+QMMSW=1,1,"13156789900"
                         //添加接收人地址
OK
AT+QMMSCS="UTF8",1
                         //设置字符集为UTF8, 输入模式为文本模式
OK
AT+QMMSW=4,1
                          //输入彩信标题
>photo<Ctrl-Z>
OK
```

| AT+QMMSW=5,1,''SD:pic.jpg''<br>OK | //将拍照图片作为彩信附件 |
|-----------------------------------|---------------|
| AT+QMMSEND=1<br>OK                | //发送彩信        |
| +QMMNOTIFY: 1,0,0                 | //彩信发送成功      |

# 5.8. RAM 拍照,转存到 SD 卡

| AT+QCAMSEL="OV7725" //选择配置<br>OK<br>AT+QCAMON //打开Camera<br>OK<br>//C标识<br>//C标识<br>//U下进行RAM拍照, 然后转存到SD卡, 操<br>作可进行循环<br>AT+QCAMSOT="RAM:pic.jpg", 66560 //拍一张JPEG图片, 文件存放在RAM中<br>OK<br>AT+QFMOV="RAM:pic.jpg", "SD:pic1.jpg", 0,1 //将图片转存到SD卡, 改名为"pic1.jpg",<br>同时删除RAM中源文件<br>OK<br>//重复操作"C标识"后命令<br>//关闭Camera<br>OK                | //选择配置                        |                 |                                                                         |
|----------------------------------------------------------------------------------------------------|-------------------------------|-----------------|-------------------------------------------------------------------------|
| OK<br>AT+QCAMON //打开Camera<br>OK<br>//C标识<br>//以下进行RAM拍照, 然后转存到SD卡, 操<br>作可进行循环<br>//扣一张JPEG图片, 文件存放在RAM中<br>OK<br>AT+QFMOV="RAM:pic.jpg", '65560 //拍一张JPEG图片, 文件存放在RAM中<br>OK<br>//工+QFMOV="RAM:pic.jpg", 'SD:pic1.jpg", 0,1 //将图片转存到SD卡, 改名为"pic1.jpg",<br>同时删除RAM中源文件<br>OK<br>//重复操作"C标识"后命令<br>//关闭Camera<br>OK                       | AT+QCAMSEL="OV7725"           | //选择配置          |                                                                         |
| AT+QCAMON //打开Camera<br>OK<br>//C标识<br>//U标识<br>AT+QCAMSOT="RAM:pic.jpg", 66560 //拍一张JPEG图片,文件存放在RAM中<br>OK<br>AT+QFMOV="RAM:pic.jpg", "SD:pic1.jpg", 0,1 //将图片转存到SD卡,改名为"pic1.jpg",<br>同时删除RAM中源文件<br>OK<br>//重复操作"C标识"后命令 //关闭Camera<br>OK                                                                                               | ОК                            |                 |                                                                         |
| OK         //C标识         //U、下进行RAM拍照,然后转存到SD卡,操作可进行循环         AT+QCAMSOT="RAM:pic.jpg", 66560       //拍一张JPEG图片,文件存放在RAM中         OK         AT+QFMOV="RAM:pic.jpg", 'SD:pic1.jpg",0,1       //将图片转存到SD卡,改名为"pic1.jpg", 同时删除RAM中源文件         OK       //重复操作"C标识"后命令         AT+QCAMOFF       //关闭Camera         OK       //关闭Camera       | AT+QCAMON                     | //打开Camera      |                                                                         |
| //C标识       //以下进行RAM拍照,然后转存到SD卡,操作可进行循环         AT+QCAMSOT="RAM:pic.jpg", 66560       //拍一张JPEG图片,文件存放在RAM中         OK       //拍一张JPEG图片,文件存放在RAM中         AT+QFMOV="RAM:pic.jpg", 'SD:pic1.jpg",0,1       //将图片转存到SD卡,改名为"pic1.jpg", 同时删除RAM中源文件         OK       //重复操作"C标识"后命令         AT+QCAMOFF       //关闭Camera         OK       // | OK                            |                 |                                                                         |
| //以下进行RAM拍照,然后转存到SD卡,操<br>作可进行循环AT+QCAMSOT="RAM:pic.jpg", 66560//拍一张JPEG图片,文件存放在RAM中<br>//拍一张JPEG图片,文件存放在RAM中AT+QFMOV="RAM:pic.jpg", "SD:pic1.jpg", 0,1//将图片转存到SD卡,改名为"pic1.jpg",<br>同时删除RAM中源文件OK<br>//重复操作"C标识"后命令//关闭Camera<br>OK                                                                                                    | //C标识                         |                 |                                                                         |
| AT+QCAMSOT="RAM:pic.jpg", 66560 //拍一张JPEG图片,文件存放在RAM中<br>OK<br>AT+QFMOV="RAM:pic.jpg","SD:pic1.jpg",0,1 //将图片转存到SD卡,改名为"pic1.jpg",<br>同时删除RAM中源文件<br>OK<br>//重复操作"C标识"后命令<br>AT+QCAMOFF //关闭Camera<br>OK                                                                                                    |                               |                 | //以下进行RAM拍照,然后转存到SD卡,操<br>作可进行循环                                        |
| AT+QFMOV="RAM:pic.jpg","SD:pic1.jpg",0,1       //将图片转存到SD卡,改名为"pic1.jpg",同时删除RAM中源文件         OK       //重复操作"C标识"后命令         AT+QCAMOFF       //关闭Camera         OK       //关闭Camera                                                                                                    | AT+QCAMSOT="RAM:pic.jpg<br>OK | g'', 66560      | //拍一张JPEG图片,文件存放在RAM中                                                   |
| OK<br>//重复操作"C标识"后命令<br>AT+QCAMOFF //关闭Camera<br>OK                                                                                                    | AT+QFMOV="RAM:pic.jpg",'      | 'SD:pic1.jpg'', | <b>,0,1</b> //将图片转存到 <b>SD</b> 卡,改名为"pic1.jpg",<br>同时删除 <b>RAM</b> 中源文件 |
| AT+QCAMOFF //关闭Camera<br>OK                                                                                                    | <b>OK</b><br>//重复撮作"C标识"巨金会   |                 |                                                                         |
| AT+QCAMOFF //关闭Camera<br>OK                                                                                                    | 川里友床下 C你你 但 啡文                |                 |                                                                         |
| ОК                                                                                                    | AT+QCAMOFF                    |                 | //关闭Camera                                                              |
|                                                                                                    | ОК                            |                 |                                                                         |

# 5.9. RAM 连拍,然后将 RAM 所有文件转存到 SD 卡

| AT+QCAMSEL="OV7725"<br>OK | //选择配置     |
|---------------------------|------------|
| AT+QCAMON<br>OK           | //打开Camera |
| //C标识                     |            |

**Quectel Wireless Solutions** 

| AT+QCAMMSOT=''RAM:pic'', 80000,10,5<br>OK | //以下进行RAM多张连拍,然后全部转存到<br>SD卡,操作可进行循环<br>//以帧率10连拍5张,文件存放在RAM中 |
|-------------------------------------------|---------------------------------------------------------------|
| AT+QFMOV=''RAM:*'',''SD:*'',0,1           | //将图片全部转存到SD卡,同时删除RAM中<br>源文件                                 |
| ОК                                        |                                                               |
| //重复操作"C标识"后命令                            |                                                               |
| AT+QCAMOFF                                | //关闭Camera                                                    |
| OK                                        |                                                               |

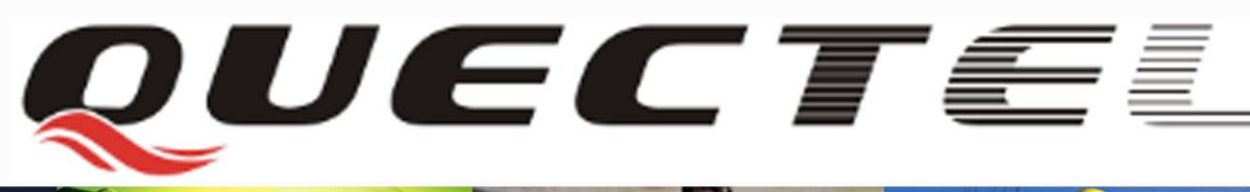

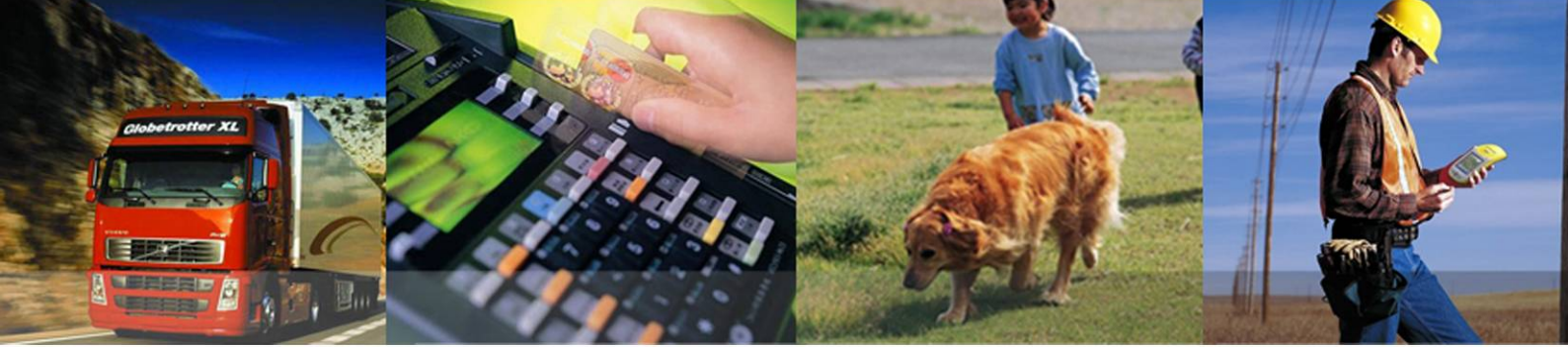

## Shanghai Quectel Wireless Solutions Co., Ltd.

Room 501, Building 9, No.99, TianZhou Road, Shanghai, China 200233 Tel: +86 21 5108 2965 Mail: info@quectel.com